# Espresso Xpress Cart

### SYSPRO 8

### **Reference Guide**

Published: January 2019

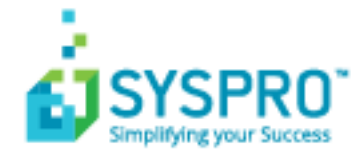

#### Espresso Xpress Cart

| Exploring | 1 |
|-----------|---|
| Using     | 2 |

S 

## Espresso Xpress Cart

### Exploring

### Where does it fit in?

The **Espresso Xpress Cart** provides manufacturers and distributors with an efficient, fast and simple-to-use mobile sales ordering app.

It extends the sales order experience directly to customers.

This is achieved using:

- Flexibility
- Efficiency
- Ease and speed of capturing orders online
- Mobility on the road
- Improved customer ordering experience

Things you can do in this application include:

- Online ordering via a digital shopping cart.
- Conduct direct comparisons, where differences are highlighted in red.
- Stock codes can be categorized into buckets based on various criteria (e.g. unit of measure, product class or product group).

For example: Bicycle accessories can be categorized together.

Only one category can be specified at a time, with its relevant subdivisions.

• Customizable according to user preferences (e.g. grid vs card view).

• Ability to add images of your stock items.

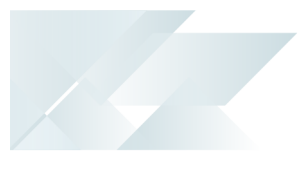

### Using

#### How to add an Xpress Cart entry

- 1. From *SYSPRO Espresso* open the Xpress Cart application.
- 2. Browse for and select the customer.
- 3. Add order lines to your cart using any of the following methods:
  - Select items from a product list
  - Select items from your recent purchases list
  - Selects item from categories
  - Add a stocked or non-stocked item, or comment line.
- 4. Select the **View Items** option.

The **Xpress Cart Lines** screen is displayed and serves as a check-out screen.

- 5. Enter additional information, such as the customer purchase order number or ship date.
- 6. Select **End Order** and close the application.

#### How to compare stock codes

- 1. From *SYSPRO Espresso*, open the Xpress Cart application.
- 2. Browse for and select the customer.
- 3. Select the **Compare Items** option.

This option can be accessed from the following screens:

- Product lists
- Recent purchases
- Categories
- 4. Select the check-box of any two items you want to compare.

The differences are highlighted in red.

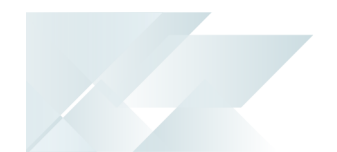

### How to change grouping/categories in the Search Configuration

The following scenario outlines how to change the grouping from by product class to by stock unit of measure.

- 1. From SYSPRO Espresso, open the Espresso Search Configuration program.
- 2. Expand the SYSPRO folder.
- 3. Select Stock code for sales order Xpress cart.
- 4. Select the Fields to return option.
- 5. Select to **Include** the fields (or drag-and-drop the field to the appropriate position in the list).

Ensure that the **Grouping Espresso usage** is set against the correct field.

You can use the Field Chooser to see which field has been associated with the Grouping Espresso usage.

- 6. Select **Apply** and **Save**.
- 7. Select the **Search** level.
- 8. Select Save.
- 9. Log into SYSPRO Espresso to view your updated categories.

### Hints and Tips

- This application performs best when used on a desktop or tablet.
- This application should be used in **SplitView** mode in **SYSPRO Espresso**.

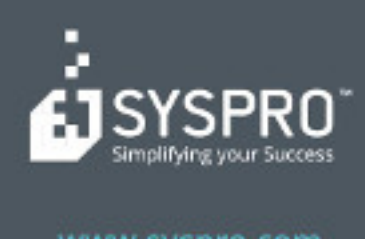

#### www.syspro.com

Copyright # SYSPHO. All rights reserved. All brand and product names are trademarks or registered trademarks of their respective holders.